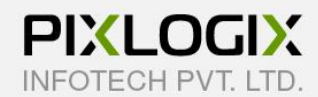

# **Return Merchandise Authorization**

# (RMA) for Magento 2

Magento Extension by PIXLOGIX

# **USER GUIDE**

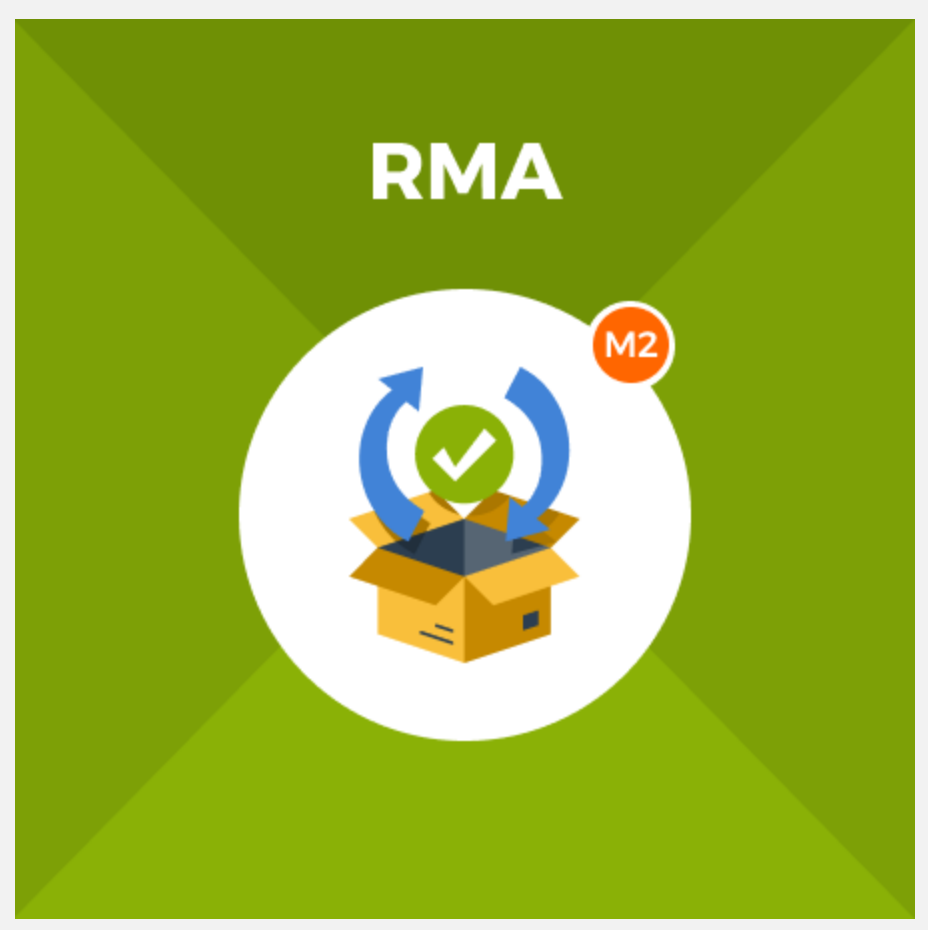

Copyright 2022© Pixlogix.com

All rights reserved

# **Table of Contents**

| 1. | Installation Process4                     |
|----|-------------------------------------------|
| 2. | RMA Configuration5                        |
|    | Step 1: General Settings5                 |
|    | Step 2: RMA Policy Settings7              |
| 3. | Return Requests                           |
|    | Step 1: New Return8                       |
|    | Step 2: Select Order9                     |
|    | Step 3: Select Product10                  |
|    | Step 4: Choose Return Quantity11          |
|    | Step 5: Choose Return Reason12            |
|    | Step 6: Go To Return Reasons13            |
|    | Step 7: Return Reasons14                  |
|    | Step 8: Add New Return Reason15           |
|    | Step 9: Choose Return Condition16         |
|    | Step 10: Return Conditions16              |
|    | Step 11: Add New Condition18              |
|    | Step 12: Choose Return Resolution19       |
|    | Step 13: Resolutions20                    |
|    | Step 14: Add New Resolution21             |
|    | Step 15: Return File Attachment           |
|    | Step 16: Configure Product Return Rules23 |
|    | Step 17: Return Rules25                   |
|    | Step 18: Add New Return Rule26            |
|    | Step 19: Manage Return Requests28         |
|    | Step 20: Detail of Return Request29       |
|    | Step 21: Return Shipping Labels           |
|    | Step 22: Add New Shipping Label32         |
|    | Step 23: Customer's Return Requests       |

| Step 24: Customer Feedback |    |
|----------------------------|----|
| Step 25: Reports           |    |
| Help & Support             | 40 |

# **1. Installation Process**

#### To install the extension, you need to follow below steps

- Backup your web directory and store database
- Enable all cache from admin (System > Tools > Cache Management) before upload extension.
- Extract extension zip package and copy folder (app).
- Upload (app) folder to your store root folder by FTP.
- After uploading (app) folder navigate to your store root folder in the SSH console of your server:
  - Go to root of your Magento installation.
  - Run the following command:
    - php bin/magentosetup:upgrade
    - php bin/magentosetup:static-content:deploy -f
    - php bin/magentocache:flush
- Flush the store cache; Logout to complete installation process and login.

# 2. RMA Configuration

#### **Step 1: General Settings**

| Ŵ                             |                          |                                                       |                                              |   |         |            |
|-------------------------------|--------------------------|-------------------------------------------------------|----------------------------------------------|---|---------|------------|
| DASHBOARD                     | Configuration            |                                                       |                                              | Q | <b></b> | 👤 admin 👻  |
| \$<br>SALES                   | Scope: Default Config    | • •                                                   |                                              |   | S       | ave Config |
| CATALOG                       |                          |                                                       |                                              |   |         |            |
|                               | PIXLOGIX ^<br>EXTENSIONS | General Settings                                      |                                              |   |         | $\odot$    |
|                               | RMA                      | Enable RMA Module<br>[website]                        | Yes                                          | * |         |            |
|                               | GENERAL ~                | Ask Customers to Leave<br>Feedback<br>[website]       | Yes                                          | * |         |            |
| REPORTS                       | CATALOG ~                | Max Message Attachment<br>File Size (KB)<br>[website] | 2000                                         |   |         |            |
| STORES                        | SECURITY ~               | Allowed Order Statuses for<br>RMA<br>[website]        | Canceled Closed                              |   |         |            |
| SYSTEM                        | CUSTOMERS ~              |                                                       | Complete Suspected Fraud                     |   |         |            |
|                               | SALES ~                  |                                                       | On Hold Payment Review                       |   |         |            |
| FIND PARTNERS<br>& EXTENSIONS | YOTPO ~                  |                                                       | PayPal Canceled Reversal     PavPal Reversed |   |         |            |
|                               | DOTDIGITAL               |                                                       | Pending                                      |   |         |            |
|                               | SERVICES ~               |                                                       | Pending Payment     Pending PayPal           |   |         |            |
|                               | ADVANCED ~               |                                                       | Processing                                   |   |         |            |
|                               |                          | RMA Policy Settings                                   |                                              |   |         | $\bigcirc$ |

- Enable RMA Module: To enable or disable RMA extension.
- Ask Customers to Leave Feedback: Set Yes to allow your customers to offer feedback, or No to turn off the feedback option.
- Max Message Attachment File Size: If you have some issue related products then you are able to give that attachment of the product and send it to seller. Limit the size of allowed attachments if needed.

• Allowed Order Statuses for RMA: Select order statuses for which RMA will be allowed. RMA request cannot be created for orders without shipped items.

#### **Step 2: RMA Policy Settings**

| Ŵ                             | Configurati | on |                                                                                             |                                                          | Save Config |
|-------------------------------|-------------|----|---------------------------------------------------------------------------------------------|----------------------------------------------------------|-------------|
| DASHBOARD<br>\$<br>SALES      | GENERAL     | ~  | Ask Customers to Leave<br>Feedback<br>[website]<br>Max Message Attachment<br>File Size (KB) | Yes 🔹                                                    |             |
|                               | SECURITY    | ~  | [website]<br>Allowed Order Statuses for<br>RMA<br>[website]                                 | Canceled Closed                                          |             |
| CUSTOMERS                     | CUSTOMERS   | ~  |                                                                                             | Suspected Fraud     On Hold     Payment Review           |             |
|                               | YOTPO       | ~  |                                                                                             | PayPal Canceled Reversal PayPal Reversed Pending Pending |             |
| REPORTS                       | SERVICES    | ~  |                                                                                             | Pending PayPal Processing                                |             |
| SYSTEM                        |             |    | RMA Policy Settings                                                                         |                                                          | $\odot$     |
| FIND PARTNERS<br>& EXTENSIONS |             |    | Return Policy CMS Page<br>[website]                                                         | Yes   Privacy Policy                                     |             |

With the extension, you can create your own return policy and display it to customers to make your RMA maximally clear.

- Enable Return Policy To enable, a customer will have to accept the Return Policy before submitting a Return Request.
- **Return Policy CMS Page** Select a CMS page for orders and returns policy to redirect your customers.

# **3. Return Requests**

#### **Step 1: New Return**

|                                                        |              |                    |                     | Welcome, Malco           | im Meltoni 🗸 |
|--------------------------------------------------------|--------------|--------------------|---------------------|--------------------------|--------------|
| 🚫 LUMA                                                 |              |                    |                     | Search entire store here | . < <b>\</b> |
| What's New Women $\vee$ M                              | len ∨ Gear ∨ | Training $\lor$ Sa | le                  |                          |              |
| My Account<br>My Orders<br>My Downloadable<br>Products | My Ret       | turn Re            | quests              | Ν                        | ew Return    |
| My Wish List                                           | Return ID    | Order ID           | Date                | Status                   | Action       |
| Address Book                                           | 1            | #00000014          | 2022-04-15 10:34:56 | New Request              | View         |
| Stored Payment<br>Methods                              | 1 Item Show  |                    |                     | 1                        | ∽ per page   |
| My Product Reviews                                     |              |                    |                     |                          |              |
| Newsletter<br>Subscriptions                            |              |                    |                     |                          |              |
| My Returns                                             |              |                    |                     |                          |              |
|                                                        |              |                    |                     |                          |              |
| Compare Products                                       |              |                    |                     |                          |              |
| You have no items to compare.                          |              |                    |                     |                          |              |
| Recently Ordered                                       |              |                    |                     |                          |              |

- Login with your account.
- Click on the **My Returns**.
- Apply for return product, click on **New Return** button.

#### Step 2: Select Order

|                                                                            |                                                               | Welcome, Malcolm MeltonI 🗸 |
|----------------------------------------------------------------------------|---------------------------------------------------------------|----------------------------|
| 🚫 LUMA                                                                     |                                                               | Search entire store here Q |
| What's New Women $ \! \! \! \! \! \! \! \! \! \! \! \! \! \! \! \! \! \! $ | Men $\vee$ Gear $\vee$ Training $\vee$ Sale                   |                            |
| My Account<br>My Orders                                                    | New Return                                                    |                            |
| My Downloadable<br>Products                                                | Name: Malcolm Melton                                          |                            |
| My Wish List                                                               | Email: ponoxex@mailinator.com                                 |                            |
| Address Book                                                               | Select Order:                                                 |                            |
| Account Information                                                        | Select Order                                                  | ▲                          |
| Stored Payment<br>Methods                                                  | Select Order                                                  |                            |
| My Product Reviews                                                         | Order# 00000006 - Creation Date: 2022-03-30 06:27:08 (compl   | ete)                       |
| Newsletter<br>Subscriptions                                                | Order# 000000010 - Creation Date: 2022-04-05 07:16:07 (pendir | ng)                        |
| My Returns                                                                 | Order# 000000011 - Creation Date: 2022-04-05 07:16:58 (pendin | ng)                        |
|                                                                            | Order# 000000012 - Creation Date: 2022-04-05 07:18:16 (pendir | ng)                        |
| Compare Products                                                           |                                                               |                            |
| You have no items to compare.                                              |                                                               |                            |
| Recently Ordered                                                           |                                                               |                            |

• Here, select an order which you want to return.

#### **Step 3: Select Product**

|                                                                        |                    |                               | Wel                           | come, Malcolm Melton! 🗸 |
|------------------------------------------------------------------------|--------------------|-------------------------------|-------------------------------|-------------------------|
| 🚫 LUMA                                                                 |                    |                               | Search entire s               | store here 🔍 💘          |
| What's New Women $ 	imes $ I                                           | Men 🗸 Gear 🗸 Tr    | aining 🗸 Sale                 |                               |                         |
| My Account<br>My Orders<br>My Downloadable<br>Products<br>My Wish List | New Ret            | lton<br>ailinator.com         |                               |                         |
| Address Book                                                           | Select Order:      |                               |                               |                         |
| Account Information                                                    | Order# 000000010 - | Creation Date: 2022-04-05 07: | 16:07 (pending)               | •                       |
| Stored Payment<br>Methods                                              |                    | Stellar Solar Jacket-M-       | Return Qty:                   |                         |
| My Product Reviews                                                     | e ce               | SKU: WJ01-M-Red               | r<br>Return Reason:           | × /1                    |
| Newsletter<br>Subscriptions                                            |                    |                               | Please select                 | ~                       |
| My Returns                                                             |                    |                               | Product Condition:            |                         |
|                                                                        |                    |                               | Please select                 | ~                       |
| Compare Products                                                       |                    |                               | Return Resolution:            |                         |
| v i v i                                                                |                    |                               | Please select                 | ~                       |
| You have no items to compare.                                          |                    | loust Duffle Bag              | Sorry, the item can't be retu | rned                    |
| Recently Ordered                                                       |                    | <b>SKU:</b> 24-MB01           | <i>J</i> ,                    |                         |

#### After choosing the order to return you need to select product(s) which you want to return.

#### **Step 4: Choose Return Quantity.**

|                                            |                   |                                               | Default welcome msgl $\sim$       |
|--------------------------------------------|-------------------|-----------------------------------------------|-----------------------------------|
| 🚫 LUMA                                     |                   |                                               | Search entire store here Q        |
| What's New Women $ 	imes $                 | Men 🗸 Gear 🗸 T    | raining 🗸 Sale                                |                                   |
| My Account<br>My Orders<br>My Downloadable | New Ret           | turn                                          |                                   |
| Products                                   | Name: Malcolm Me  | elton                                         |                                   |
| My Wish List                               | Email: ponoxex@n  |                                               |                                   |
| Address Book                               | Select Order:     |                                               |                                   |
| Account Information                        | Order# 00000006 - | Creation Date: 2022-03-30 06:27               | 7:08 (complete) 🔹                 |
| Stored Payment<br>Methods                  |                   | Stellar Solar Jacket-M-Red<br>SKU: WJ01-M-Red | Return Qty:                       |
| My Product Reviews                         |                   |                                               | Return Reason:                    |
| Newsletter<br>Subscriptions                |                   |                                               | Please select 🗸                   |
| My Returns                                 |                   |                                               | Product Condition:                |
|                                            |                   |                                               | Please select V                   |
| Compare Products                           |                   |                                               | Return Resolution:                |
|                                            |                   |                                               | Please select V                   |
| rou nave no items to compare.              |                   | Stellar Solar Jacket-M-                       | Sorry, the item can't be returned |
| My Wish List                               |                   | SKU: WJ01-M-Yellow                            |                                   |

• After selecting the product to return you need to select product quantity which you want to return.

#### Step 5: Choose Return Reason.

| My Account                                               | New Ret                                | urn                                               |                                                                       |
|----------------------------------------------------------|----------------------------------------|---------------------------------------------------|-----------------------------------------------------------------------|
| My Orders<br>My Downloadable<br>Products<br>My Wish List | Name: Malcolm Mel<br>Email: ponoxex@ma | iton<br>ailinator.com                             |                                                                       |
| Address Book                                             | Order# 000000014 -                     | Creation Date: 2022-04-05 07:                     | 27:48 (complete) ~                                                    |
| Account Information Stored Payment Methods               |                                        | Stellar Solar Jacket-M-<br>Red<br>SKU: WJ01-M-Red | Return Qty:                                                           |
| Newsletter<br>Subscriptions                              |                                        |                                                   | Please select V                                                       |
| My Returns                                               |                                        |                                                   | Wrong product description<br>Wrong product delivered                  |
| Compare Products                                         |                                        |                                                   | Wrong product ordered<br>Product did not meet customer's expectations |
| You have no items to compare.                            |                                        | Joust Duffle Bag<br>SKU: 24-MB01                  | No longer needed/wanted<br>Defective/Does not work properly           |
| Recently Ordered                                         |                                        |                                                   | Damaged during shipping<br>Late delivery of items                     |

- Select which reason is suitable for your product.
- For customers, it is allowed to create requests according to return reasons which store admin have created in the backend settings.

#### **Step 6: Go To Return Reasons.**

| Ŵ             | Sales                      |                        | ×                                  | Save Config |
|---------------|----------------------------|------------------------|------------------------------------|-------------|
| CAN DASHBOARD | Operations                 | RMA Settings           | •                                  |             |
| \$<br>SALES   | Orders                     | Return Reasons         |                                    |             |
| Ŷ             | Invoices                   | Return Conditions      | eled                               |             |
| CATALOG       | Shipments                  | Return Resolutions     | d                                  |             |
| CUSTOMERS     | Credit Memos               | Return Rules           | ected Fraud                        |             |
|               | Billing Agreements         | Return Shipping Labels | old                                |             |
| MARKETING     | Transactions               | Return Reports         | ent Review<br>al Canceled Reversal |             |
| CONTENT       | Braintree Virtual Terminal | RMA Configuration      | al Reversed                        |             |
| ıl.           |                            |                        | ng<br>ng Payment                   |             |
| REPORTS       |                            |                        | ng PayPal                          |             |
| STORES        |                            | RMA Management         | ssing                              |             |
| ö             |                            | Manage Return Requests |                                    |             |
| SYSTEM        |                            |                        |                                    | 6           |
|               |                            |                        | •                                  |             |
| & EXTENSIONS  |                            |                        |                                    |             |
|               |                            |                        |                                    |             |
|               |                            |                        |                                    |             |

Please go to Admin Panel  $\rightarrow$  Sales  $\rightarrow$  RMA Settings  $\rightarrow$  Return Reasons.

#### **Step 7: Return Reasons**

| Ŵ                             | Mar            | lage    |                                                 | Q 🌲                      | 👤 admin 🗸          |         |                            |                            |            |  |
|-------------------------------|----------------|---------|-------------------------------------------------|--------------------------|--------------------|---------|----------------------------|----------------------------|------------|--|
| DASHBOARD                     | Add New Reason |         |                                                 |                          |                    |         |                            |                            |            |  |
| \$<br>SALES                   |                |         |                                                 |                          |                    |         |                            |                            |            |  |
| CATALOG                       | Search         | by keyv | vord Q                                          | Y                        | Filters            | Oefaul  | t View 👻 🔅                 | Columns 👻                  | 📩 Export 👻 |  |
|                               | Action         | is 🖣    | <ul> <li>8 records found</li> </ul>             |                          |                    | 20 🔻    | per page                   | < 1                        | of 1 >     |  |
|                               |                | ID †    | Title                                           | Who Pays For<br>Shipping | Position<br>Number | Status  | Created                    | Modified                   | Action     |  |
|                               |                | 9       | Late Delivery of Items                          | Store Owner              | 8                  | Enabled | Apr 15, 2022<br>4:15:20 AM | Apr 15, 2022<br>4:15:20 AM | Select 💌   |  |
|                               |                | 8       | Damaged During Shipping                         | Store Owner              | 7                  | Enabled | Apr 15, 2022<br>4:15:20 AM | Apr 15, 2022<br>4:15:20 AM | Select 💌   |  |
|                               |                | 7       | Defective/Does not Work<br>Properly             | Store Owner              | 6                  | Enabled | Apr 15, 2022<br>4:15:20 AM | Apr 15, 2022<br>4:15:20 AM | Select 💌   |  |
|                               |                | 6       | No Longer<br>Needed/Wanted                      | Customer                 | 5                  | Enabled | Apr 15, 2022<br>4:15:20 AM | Apr 15, 2022<br>4:15:20 AM | Select 💌   |  |
| SYSTEM                        |                | 5       | Product Did Not Meet<br>Customer's Expectations | Customer                 | 4                  | Enabled | Apr 15, 2022<br>4:15:20 AM | Apr 15, 2022<br>4:15:20 AM | Select 💌   |  |
| FIND PARTNERS<br>& EXTENSIONS |                | 4       | Wrong Product Ordered                           | Customer                 | 3                  | Enabled | Apr 15, 2022<br>4:15:20 AM | Apr 15, 2022<br>4:15:20 AM | Select 🔻   |  |
|                               |                | 3       | Wrong Product Delivered                         | Store Owner              | 2                  | Enabled | Apr 15, 2022<br>4:15:20 AM | Apr 15, 2022<br>4:15:20 AM | Select 💌   |  |
|                               |                | 1       | Wrong Product<br>Description                    | Store Owner              | 1                  | Enabled | Apr 15, 2022<br>4:15:20 AM | Apr 15, 2022<br>4:15:20 AM | Select 💌   |  |
|                               |                |         |                                                 |                          |                    |         |                            |                            |            |  |

- Here, you can see all the information like **Title**, **Who will pay for shipping**, **Positions** and **Status**.
- To create a new one, click the **Add New Reason** button.

#### Step 8: Add New Return Reason

| DASHBOARD   | Add New Reaso | on                             |            | Q                      | 🏚 🎍 admin 🔻 |
|-------------|---------------|--------------------------------|------------|------------------------|-------------|
| \$<br>SALES |               |                                | ← Back     | Save and Continue Edit | Save Item   |
|             | REASON        | General                        |            |                        |             |
|             | General       | Status *                       | Disabled 💌 |                        |             |
| CONTENT     |               | Title *                        |            |                        |             |
| REPORTS     |               | Position                       |            |                        |             |
| STORES      |               | who Pays<br>Shipping<br>Charge | Customer 💌 |                        |             |
|             |               |                                |            |                        |             |

- Status: Set to Enabled to activate the reason.
- **Title:** Specify the title that will be displayed on the grid to your admin and the frontend also.
- **Position**: Set the position of a new reason among the other reasons displayed on the frontend.
- Who Pays for Shipping: Select who is supposed to pay for shipping according to the reason for return request. The information will be displayed to a customer while creating a request.

#### **Step 9: Choose Return Condition**

| wy Account                  |                    | UTT                                               |                  |
|-----------------------------|--------------------|---------------------------------------------------|------------------|
| My Orders                   |                    |                                                   |                  |
| My Downloadable<br>Products | Name: Malcolm Me   | lton                                              |                  |
| My Wish List                | Email: ponoxex@ma  | ailinator.com                                     |                  |
| Address Book                | Order# 000000014 - | Creation Date: 2022-04-05 07:                     | 27:48 (complete) |
| Account Information         |                    |                                                   |                  |
| Stored Payment<br>Methods   |                    | Stellar Solar Jacket-M-<br>Red<br>SKU: WJ01-M-Red | Return Qty:      |
| My Product Reviews          | 5                  |                                                   | Return Reason:   |
| Newsletter<br>Subscriptions |                    |                                                   |                  |
| My Returns                  |                    |                                                   | Please select V  |
|                             |                    |                                                   | Please select    |
| ompare Products             |                    |                                                   | Unopened         |
| u have no items to compare  |                    |                                                   | Opened           |
|                             |                    | Joust Duffle Bag<br>SKU: 24-MB01                  | Damaged          |
| ecently Ordered             |                    |                                                   |                  |
| Strive Chaudalan Daale      |                    |                                                   |                  |

To adjust this step, go to Admin Panel  $\rightarrow$  Sales  $\rightarrow$  RMA Settings  $\rightarrow$  Return Conditions.

#### **Step 10: Return Conditions**

| DASHBOARD   | Manage        | Return           | Condition              | IS           |                         | Q 🌲                           | 💄 admin 👻  |
|-------------|---------------|------------------|------------------------|--------------|-------------------------|-------------------------------|------------|
| \$<br>SALES |               |                  |                        |              |                         | Add New                       | Condition  |
| CATALOG     | Search by key | word<br>• 3 reco | <b>Q</b><br>ords found | <b>T</b> Fil | tters Oefault View      | v 🗸 🔅 Columns 🗸<br>r page 🤇 1 | ▲ Export ▼ |
|             |               | Title            | Position Number        | Status       | Created                 | Modified                      | Action     |
| CONTENT     | 3             | Damaged          | 3                      | Enabled      | Apr 15, 2022 4:15:20 AM | Apr 15, 2022 4:15:20 AM       | Select 🔻   |
| II.         | 2             | Opened           | 2                      | Enabled      | Apr 15, 2022 4:15:20 AM | Apr 15, 2022 4:15:20 AM       | Select 🔻   |
|             | 1             | Unopened         | 1                      | Enabled      | Apr 15, 2022 4:15:20 AM | Apr 15, 2022 4:15:20 AM       | Select 🔻   |

- Here, you can see all the information like **Title**, **Position Number** and **Status**.
- To create a new one, click the **Add New Condition** button.

#### **Step 11: Add New Condition**

| DASHBOARD   | Add New Condi | tion              |        | Q 🌲                    | 1 admin 🔻 |
|-------------|---------------|-------------------|--------|------------------------|-----------|
| \$<br>SALES |               |                   | ← Back | Save and Continue Edit | Save      |
| CATALOG     |               |                   |        |                        |           |
| CUSTOMERS   | CONDITIONS    | General           |        |                        |           |
|             | General       | Status * Disabled | •      |                        |           |
|             |               | Title *           |        |                        |           |
| REPORTS     |               | Position          |        |                        |           |
|             |               |                   |        |                        |           |

- Status: Set to Enabled to activate the condition.
- **Title:** Specify the title that will be displayed on the grid to your admin and the frontend also.
- **Position**: Set the position of a new reason among the other reasons displayed on the frontend.

#### Step 12: Choose Return Resolution

| Mu Deverleedeble                       |                               |                              |                    |  |  |  |  |  |  |
|----------------------------------------|-------------------------------|------------------------------|--------------------|--|--|--|--|--|--|
| Products                               | Name: Malcolm Melton          |                              |                    |  |  |  |  |  |  |
| My Wish List                           | Email: ponoxex@mailinator.com |                              |                    |  |  |  |  |  |  |
|                                        |                               |                              |                    |  |  |  |  |  |  |
| Address Book                           | Select Order:                 |                              |                    |  |  |  |  |  |  |
| Account Information                    | Order# 000000010 - 0          | reation Date: 2022-04-05 07: | 16:07 (pending) 🔹  |  |  |  |  |  |  |
| Stored Payment                         |                               | Stellar Solar Jacket-M-      | Return Otv         |  |  |  |  |  |  |
| methods                                |                               | Red                          | 1 ~ /1             |  |  |  |  |  |  |
| My Product Reviews                     | SR                            | SKU: WJ01-M-Red              |                    |  |  |  |  |  |  |
| Newsletter                             |                               |                              | Return Reason:     |  |  |  |  |  |  |
| Subscriptions                          |                               |                              |                    |  |  |  |  |  |  |
| My Returns                             |                               |                              | Product Condition: |  |  |  |  |  |  |
|                                        |                               |                              | Please select V    |  |  |  |  |  |  |
| Caracter Deschuste                     |                               |                              | Return Resolution: |  |  |  |  |  |  |
| Compare Products                       |                               |                              | Please select 🗸    |  |  |  |  |  |  |
| You have no items to compare.          |                               |                              | Please select      |  |  |  |  |  |  |
|                                        | 0                             | Joust Duffle Bag             | Exchange           |  |  |  |  |  |  |
| Recently Ordered                       |                               | SKU: 24-MB01                 | Return             |  |  |  |  |  |  |
|                                        |                               |                              | Repair             |  |  |  |  |  |  |
| Strive Shoulder Pack                   |                               |                              | Store Credit       |  |  |  |  |  |  |
| Radiant Tee      Rush It Messenger Bag |                               |                              |                    |  |  |  |  |  |  |
| □ Ioust Duffle Bag                     | File Attachment:              |                              |                    |  |  |  |  |  |  |
|                                        | Choose File No fi             | le chosen                    |                    |  |  |  |  |  |  |
| Add to Cart View All                   | Allowed File Types: jpg, jp   | oeg, gif, png, pdf, doc      |                    |  |  |  |  |  |  |
|                                        | 🗌 I have read and acce        | pt the Return Policy *       |                    |  |  |  |  |  |  |
| My Wish List                           | Submit                        |                              |                    |  |  |  |  |  |  |
| You have no items in your wish         |                               |                              |                    |  |  |  |  |  |  |

To adjust this step, go to Admin Panel  $\rightarrow$  Sales  $\rightarrow$  RMA Settings  $\rightarrow$  Return Resolutions.

#### **Step 13: Resolutions**

| DASHBOARD   | Manag       | Q 🌲                         | 💄 admin 👻       |            |                         |                         |            |  |
|-------------|-------------|-----------------------------|-----------------|------------|-------------------------|-------------------------|------------|--|
| \$<br>SALES | Add New R   |                             |                 |            |                         |                         |            |  |
|             | Search by k | eyword                      | Q               | <b>Y</b> F | ilters Oefault View     | N 🔻 🏟 Columns 👻         | ≛ Export ▼ |  |
|             | Actions     | <ul> <li>✓ 4 rec</li> </ul> | ords found      |            | 20 <b>v</b> pe          | r page < 1              | of 1 >     |  |
| IARKETING   | ID ID       | Title                       | Position Number | Status     | Created ↓               | Modified                | Action     |  |
|             | 1           | Exchange                    | 1               | Enabled    | Apr 15, 2022 4:15:20 AM | Apr 15, 2022 4:15:20 AM | Select 🔻   |  |
| ıl.         | 2           | Return                      | 2               | Enabled    | Apr 15, 2022 4:15:20 AM | Apr 15, 2022 4:15:20 AM | Select 💌   |  |
| REPORTS     | 3           | Repair                      | 3               | Enabled    | Apr 15, 2022 4:15:20 AM | Apr 15, 2022 4:15:20 AM | Select 💌   |  |
| STORES      | 4           | Store Credit                | 4               | Enabled    | Apr 15, 2022 4:15:20 AM | Apr 15, 2022 4:15:20 AM | Select 💌   |  |
| SYSTEM      |             |                             |                 |            |                         |                         |            |  |

- Here, you can see all the information like **Title**, **Position Number** and **Status**.
- To create a new one, click the **Add New Resolution** button.

#### Step 14: Add New Resolution

| DASHBOARD   | Add New Resolu | ution    |            | Q                      | 🏚 💄 admin 👻 |
|-------------|----------------|----------|------------|------------------------|-------------|
| \$<br>SALES |                |          | ← Back     | Save and Continue Edit | Save Item   |
| CATALOG     |                |          |            |                        |             |
| CUSTOMERS   | RESOLUTION     | General  |            |                        |             |
|             | General        | Status * | Disabled 💌 |                        |             |
| CONTENT     |                | Title *  |            |                        | ]           |
| REPORTS     |                | Position |            |                        | ]           |
| STORES      |                |          |            |                        |             |

- Status: Set to Enabled to activate the resolution.
- **Title:** Specify the title that will be displayed on the grid to your admin and the frontend also.
- **Position**: Set the position of a new reason among the other reasons displayed on the frontend.

## Step 15: Return File Attachment

| Subscriptions                           |                          |                                     | Piedse select V                   |
|-----------------------------------------|--------------------------|-------------------------------------|-----------------------------------|
| My Returns                              |                          |                                     | Product Condition:                |
|                                         |                          |                                     | Please select 🗸                   |
|                                         |                          |                                     | Return Resolution:                |
| Compare Products                        |                          |                                     | Please select V                   |
| You have no items to compare.           |                          |                                     |                                   |
|                                         |                          | Stellar Solar Jacket-M-             | Sorry, the item can't be returned |
| My Wish List                            |                          | Yellow<br>SKU: WJ01-M-Yellow        |                                   |
| You have no items in your wish<br>list. |                          | Joust Duffle Bag<br>SKU: 24-MB01    | Sorry, the item can't be returned |
|                                         | File Attachment:         |                                     |                                   |
|                                         | File Attachment:         | file chosen                         |                                   |
|                                         | Choose the No            | nie chosen                          |                                   |
|                                         | Allowed File Types: jpg, | jpeg, gif, png, pdf, doc            |                                   |
|                                         | I have read and acc      | cept the Return Policy *            |                                   |
|                                         | Submit                   |                                     |                                   |
|                                         |                          |                                     |                                   |
| About us                                | Search Terms             |                                     | Subscribe                         |
| Customer Service                        | Privacy and Cookie Polic | -y                                  |                                   |
|                                         | Advanced Search          |                                     |                                   |
|                                         | Contact Us               |                                     |                                   |
|                                         | Copyright @              | 2013-present Magento, Inc. All righ | ts reserved.                      |

# **Step 16: Configure Product Return Rules**

|                                                             |                            |                            |             | Stellar Solar Jacket<br>***** 3 Reviews Add Your Rev<br>As low as<br>\$75.00<br>Size<br>S M L<br>Color<br>Qty<br>1 | е<br>ім <b>stock</b><br>со#: Wjo1 |
|-------------------------------------------------------------|----------------------------|----------------------------|-------------|----------------------------------------------------------------------------------------------------|-----------------------------------|
| Details More Information Reviews (3) Return Info            |                            |                            |             | Add to Cart                                                                                                    | ARE                               |
|                                                             | Details                    | More Information           | Reviews (3) | Add to Cart  Add to Cart  Add to Cart  Add to Cart  Return Info                                                    | ARE                               |
| Exchange period     15 days       Return period     15 days | Details Exchange Return pe | More Information<br>period | Reviews (3) | Add to Cart         ADD TO WISH LIST         Return Info         15 days         15 days                           | ARE                               |

|                                                 |                                    |                                                         |                                            | Default welcome                        | msgl 🗸 |
|-------------------------------------------------|------------------------------------|---------------------------------------------------------|--------------------------------------------|----------------------------------------|--------|
| 🚫 LUMA                                          |                                    |                                                         | Se                                         | earch entire store here 🔍              | )      |
| What's New 🛛 Women 🗸 🛛                          | Men 🗸 🛛 Gear 🗸                     | Training 🗸 🛛 Sale                                       |                                            |                                        |        |
| My Account<br>My Orders                         | New Re                             | eturn                                                   |                                            |                                        |        |
| My Downloadable<br>Products<br>My Wish List     | Name: Malcolm M<br>Email: ponoxex@ | Velton<br>mailinator.com                                |                                            |                                        |        |
| Address Book                                    | Select Order:                      |                                                         |                                            |                                        |        |
| Account Information                             | Order# 00000006                    | 5 - Creation Date: 2022-03-30                           | 06:27:08 (complete)                        |                                        | *      |
| Stored Payment<br>Methods<br>My Broduct Basiaws |                                    | Stellar Solar Jacket-M-<br>Red<br>SKU: WJ01-M-Red       | The return for this return period expir    | product can't be processed. The<br>ed. |        |
| Newsletter                                      |                                    |                                                         |                                            |                                        |        |
| Subscriptions My Returns                        |                                    | Stellar Solar Jacket-M-<br>Yellow<br>SKU: WJ01-M-Yellow | The return for this<br>return period expir | product can't be processed. The<br>ed. |        |
| Compare Products                                |                                    | Joust Duffle Bag<br>SKU: 24-MB01                        | Sorry, the item can                        | 't be returned                         |        |
| My Wish List                                    | File Attachment:                   |                                                         |                                            |                                        |        |
|                                                 | Channe File III                    | - 61 - 1                                                |                                            |                                        |        |

To adjust this step, Go to Admin Panel  $\rightarrow$  Sales  $\rightarrow$  RMA Settings  $\rightarrow$  Return Rules.

#### **Step 17: Return Rules**

| DASHBOARD   | Return F       | Rules        |             |                    |                  |                  |                |           |                               | Q 🏚                        | 💄 admin 🗸  |
|-------------|----------------|--------------|-------------|--------------------|------------------|------------------|----------------|-----------|-------------------------------|----------------------------|------------|
| \$<br>SALES |                |              |             |                    |                  |                  |                |           |                               | Add                        | New Rule   |
| CATALOG     | Search by keys | word<br>• 1  | records for | Q                  | <b>Y</b> Fi      | lters            | <b>O</b><br>20 | Default \ | /iew ▼ 🏟                      | Columns 🗸                  | ▲ Export ▼ |
|             | Rule<br>Id     | Rule<br>Name | Priority    | Exchange<br>Period | Return<br>Period | Repair<br>Period | t              | Status    | Created                       | Modified                   | Action     |
|             | 1              | jacket       | 1           | 15                 | 15               | 15               |                | Enabled   | Apr 15,<br>2022<br>5:33:53 AM | Apr 20, 2022<br>1:52:42 AM | Select 🔻   |
| STORES      |                |              |             |                    |                  |                  |                |           |                               |                            |            |

- Here, you can see all the information like **Rule's Names, Status, Priority and Resolution Period.**
- To create a new one, click the **Add New Rule** button.

#### Step 18: Add New Return Rule

| DASHBOARD                     | Add New Rule              |                                                                                                    | Q     | ٠ | 上 admin 🗸 |
|-------------------------------|---------------------------|----------------------------------------------------------------------------------------------------|-------|---|-----------|
| \$<br>SALES                   |                           | ← Back                                                                                                    | Reset | S | ave 🔻     |
|                               | Rule Information          |                                                                                                    |       |   |           |
| MARKETING                     | Enable                    | Yes                                                                                                    |       |   |           |
| CONTENT                       | Rule Name *               |                                                                                                    |       |   |           |
|                               | Priority *                | When one product fits the multiple conditions Return Rules. Then the rule with the highest Priority will be applied to the product. I.e. 1 will be 1st priority and so an |       |   |           |
| STORES                        | Resolutions Settings      | phoney, and min of accord phoney and as on                                                                                                    |       |   |           |
| FIND PARTNERS<br>& EXTENSIONS | Default Resolutions(days) | The default resolution period is applied to all resolutions. Unless the Admin                                                                                             |       |   |           |
|                               | Exchange (days)           |                                                                                                    |       |   |           |
|                               |                           | Leave empty to disable.  Use Default Value                                                                                                    |       |   |           |

- Status: Set to Enabled to activate the return rule.
- **Rule Name:** Specify the name that will be displayed on the grid to your admin.
- **Priority**: Set the priority of the rule. It is useful in a situation when one particular product fits the conditions of several return rules. In such a case the rule with the highest priority will be applied to the product.

| Û                             | Add New Rule                      | ← Back                                                                                                    | Reset | Save 🔻 |
|-------------------------------|-----------------------------------|----------------------------------------------------------------------------------------------------|-------|--------|
| CASHBOARD                     | Resolutions Settings              |                                                                                                    |       |        |
| <b>\$</b><br>SALES            | Default Resolutions(days)         | 90                                                                                                    |       |        |
| CATALOG                       |                                   | The default resolution period is applied to all resolutions. Unless the Admin sets the values for each resolution separately. |       |        |
|                               | Exchange (days)                   | 50                                                                                                    |       |        |
|                               |                                   | Leave empty to disable. Use Default Value                                                                                     |       |        |
|                               | Return (days)                     | 15                                                                                                    |       |        |
| REPORTS                       |                                   | Leave empty to disable. Use Default Value                                                                                     |       |        |
| STORES                        | Repair (days)                     | 30                                                                                                    |       |        |
| SYSTEM                        |                                   | Leave empty to disable. Use Default Value                                                                                     |       |        |
| FIND PARTNERS<br>& EXTENSIONS | Condition                         |                                                                                                    |       |        |
|                               | Apply the rule only if the follow | ng conditions are met (leave blank for all products).                                                                         |       |        |
|                               | If ALL of these conditions are TR | UE :                                                                                                    |       |        |
|                               | Category is 4 ⊗                   |                                                                                                    |       |        |
|                               | ۲                                 |                                                                                                    |       |        |
|                               |                                   |                                                                                                    |       |        |

- **Resolutions Settings:** In this tab specify the period for each resolution you've created. The default resolution period is applied to all resolutions inside the rule unless the admin sets the values for each resolution individual.
- **Condition:** Choose the products to which the rule will be applied using flexible conditions. You can also create rules according to which the particular items will be non-returnable. For example, you want to forbid returning products that were on sale. In this case, set the resolution periods to 0 and choose the appropriate condition.

#### **Step 19: Manage Return Requests**

|     | Mar    | nage     | Returr                                                               | n Reque  | ests                             |                   |                            |           | Q                                | * T                              | admin 🔻  |
|-----|--------|----------|----------------------------------------------------------------------|----------|----------------------------------|-------------------|----------------------------|-----------|----------------------------------|----------------------------------|----------|
|     | Searci | h by key | word                                                                 | Q        |                                  | <b>Filters</b>    | <ul> <li>Defaul</li> </ul> | t View 🔻  | 🔅 Column                         | s <b>- 1</b>                     | Export 🔻 |
| G   | 1 reco | rds foun | d                                                                    |          |                                  |                   | 20 🔻                       | per page  | <                                | 1 of                             | 1 >      |
| ERS |        | ID ↓     | Store View                                                           | Order #  | Request<br>Date                  | Customer<br>Name  | Status                     | State     | Created                          | Modified                         | Action   |
| NG  |        | 1        | Main<br>Website<br>Main<br>Website<br>Store<br>Default<br>Store View | 00000014 | Apr 15,<br>2022<br>5:34:56<br>AM | Malcolm<br>Melton | Resolved<br>and<br>Rated   | Completed | Apr 15,<br>2022<br>5:34:56<br>AM | Apr 18,<br>2022<br>5:34:49<br>AM | View     |

Go to Admin Panel  $\rightarrow$  Sales  $\rightarrow$  RMA Management  $\rightarrow$  Manage Return Requests and click on "View" link.

#### **Step 20: Details of Return Request**

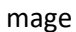

| View Re     | turn Reque                                        | est                                                                                          |   |                                                       |               |               | Q           | 🏚 上 a           | dmin 🔻 |
|-------------|---------------------------------------------------|----------------------------------------------------------------------------------------------|---|-------------------------------------------------------|---------------|---------------|-------------|-----------------|--------|
|             |                                                   |                                                                                              |   |                                                       |               |               | ← Ba        | ck Re           | set    |
| Products to | Return                                            |                                                                                              |   |                                                       |               |               |             |                 |        |
| Product     |                                                   | RMA Details                                                                                  |   | Who<br>Pays for<br>Shipping                           | Return<br>QTY | Approved      | Delivered   | Completed       | Rejec  |
| e.c         | Stellar Solar Jacket-<br>M-Red<br>SKU: WJ01-M-Red | Return Reason: Wrong<br>Product Description<br>Items Conditions: Ope<br>Resolution: Exchange | g | Store is<br>supposed<br>to cover<br>shipping<br>costs | 1/1           | 0             | 0           | 0               | 0      |
| RMA State   | us                                                |                                                                                              |   | Chat                                                  |               |               |             |                 |        |
| New Reque   | st                                                | •                                                                                            |   |                                                       | Don           | ec sollicitud | din molesti | e malesuada     |        |
| Courier Ir  | formation                                         |                                                                                              |   | X                                                     |               |               | 2022        | -04-18 07:19:39 | ,      |
| Select Co   | vurier 🔻 Courie                                   | ar number                                                                                    |   |                                                       |               |               |             |                 |        |
| RI          | MA                                                | Customer Information                                                                         | 1 |                                                       |               |               |             |                 |        |
|             |                                                   |                                                                                              |   | Viv                                                   | amus m        | agna justo,   | lacinia ege | t consectetui   |        |

- **Products to Return:** In this part, an administrator can go over all of the returned products as well as their data. Additionally, you can change the status of a specific product.
- **RMA Status:** An administrator can update the RMA Status in this section based on the scenario.

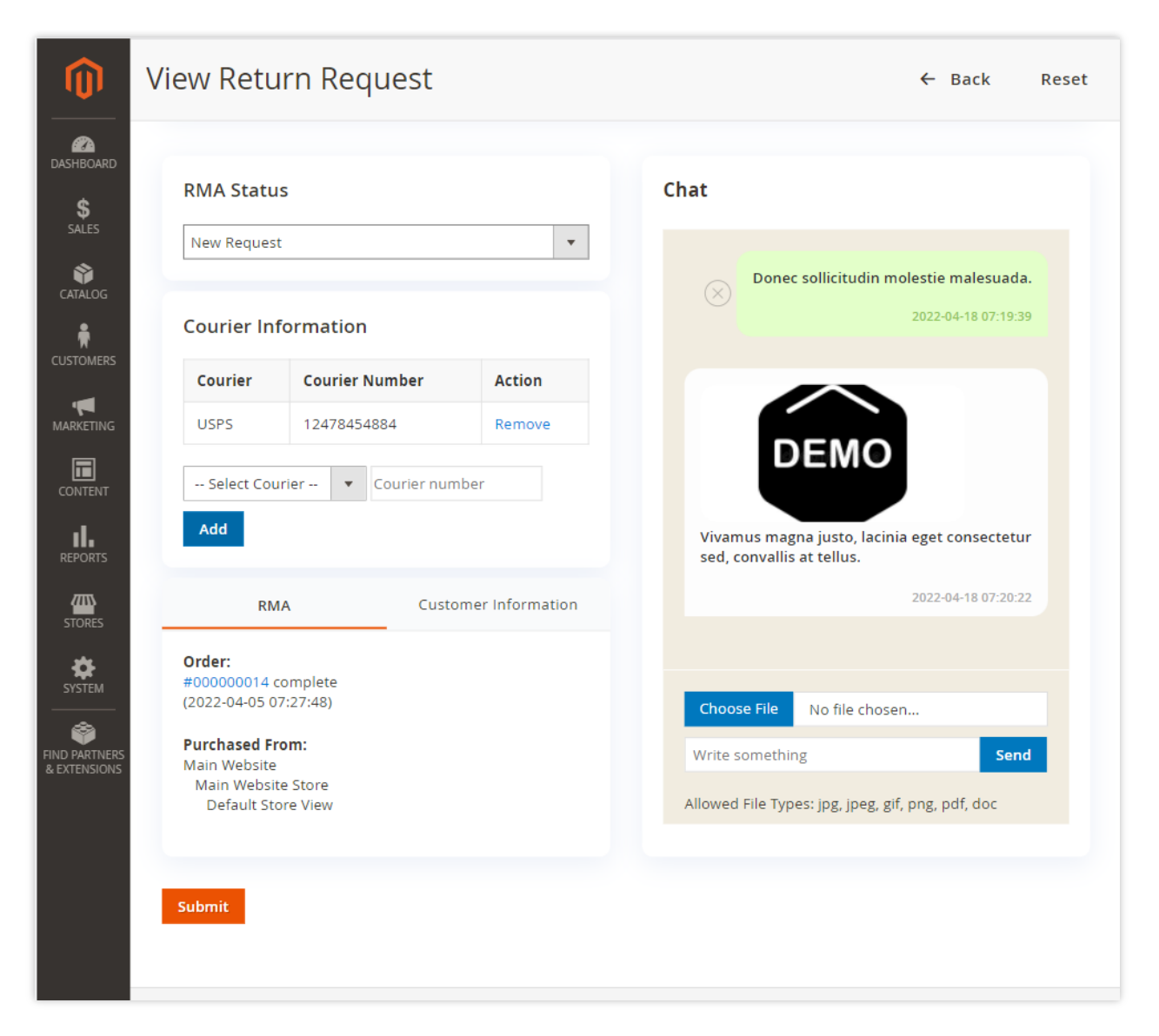

- **Chat:** In this section, an administrator can discuss with the client and clear up any questions they may have concerning the return request.
- **Courier Information:** An admin adds tracking information. The state is changed in the progress bar and a customer can see further instructions.

#### **Step 21: Return Shipping Labels**

| ASHBOARD    | Manage S         | hippir | ng Labe   | ls                      |    |                | Q         | ٠       | 💄 admin 🔻  |
|-------------|------------------|--------|-----------|-------------------------|----|----------------|-----------|---------|------------|
| \$<br>SALES |                  |        |           |                         |    |                | Add Nev   | w Shipj | oing Label |
| ATALOG      | Search by keywor | rd     | Q         | <b>T</b> Filters        | •  | Default View 🔻 | 🔅 Colum   | ns 🔻    | t Export ▼ |
|             | Actions 🔻        | 1 reco | rds found |                         | 20 | ▼ per page     | <         | 1       | of 1 >     |
|             |                  | Label  | Status    | Created                 |    | Modified       |           |         | Action     |
|             | 1                | USPS   | Enabled   | Apr 18, 2022 2:58:51 AM |    | Apr 18, 2022 2 | :58:51 AM |         | Select 🔻   |
|             |                  |        |           |                         |    |                |           |         |            |

To adjust this step, go to Admin Panel  $\rightarrow$  Sales  $\rightarrow$  RMA Settings  $\rightarrow$  Return Shipping Labels.

#### **Step 22: Add New Shipping Label**

| DashBoard   | Add New Ship | oping Label  |         | Q 🌲                    | 1 admin 🗸 |
|-------------|--------------|--------------|---------|------------------------|-----------|
| \$<br>SALES |              |              | ← Back  | Save and Continue Edit | Save      |
| CATALOG     |              |              |         |                        |           |
|             | SHIPPING     | General      |         |                        |           |
|             | General      | Status * Dis | abled 🔻 |                        |           |
|             |              | Label *      |         |                        |           |
|             |              |              |         |                        |           |

- **Status:** Set to **Enabled** to activate the shipping label.
- **Label**: Set the shipping label that will display on the frontend as well as view return "Courier Information" section.

#### Step 23: Customer's Return Requests

|                                                                            |                |               |                     | Welcome, Malco           | lm Melton! 🗸 |
|----------------------------------------------------------------------------|----------------|---------------|---------------------|--------------------------|--------------|
| 🚫 LUMA                                                                     |                |               | 5                   | Search entire store here | Q )          |
| What's New Women $ \! \! \! \! \! \! \! \! \! \! \! \! \! \! \! \! \! \! $ | Men 🗸 🛛 Gear 🗸 | Training 🗸 Sa | le                  |                          |              |
| My Account<br>My Orders<br>My Downloadable<br>Products                     | My Ret         | turn Re       | quests              | Ν                        | ew Return    |
| My Wish List                                                               | Return ID      | Order ID      | Date                | Status                   | Action       |
| Address Book                                                               | 1              | #00000014     | 2022-04-15 10:34:56 | New Request              | View         |
| Account Information<br>Stored Payment<br>Methods                           | 1 Item Show    |               |                     | 10 、                     | ✓ per page   |
| My Product Reviews                                                         |                |               |                     |                          |              |
| Newsletter<br>Subscriptions                                                |                |               |                     |                          |              |
| My Returns                                                                 |                |               |                     |                          |              |
| Compare Products                                                           |                |               |                     |                          |              |
| You have no items to compare.                                              |                |               |                     |                          |              |
| Recently Ordered                                                           |                |               |                     |                          |              |

Login into your account and go to **My Account**  $\rightarrow$  **My Returns** and click on "**View**" link.

|                                                        |                                                     |                    |                        | Welcome, Ma             | alcolm Meltoni 🗸 |
|--------------------------------------------------------|-----------------------------------------------------|--------------------|------------------------|-------------------------|------------------|
| 🚫 LUMA                                                 |                                                     |                    |                        | Search entire store her | re Q 💘           |
| What's New Women $ arsigma $ M                         | Men 🗸 Gear 🗸 Trainin                                | g 🗸 🛛 Sale         |                        |                         |                  |
| My Account<br>My Orders<br>My Downloadable<br>Products | Return De                                           | tails 🖪            | ew Request             |                         | Cancel RMA       |
| My Wish List                                           | <b>Ø</b>                                            |                    |                        |                         |                  |
| Address Book<br>Account Information                    | Processing                                          | Approv             | ed E                   | Delivered Co            | mpleted          |
| Stored Payment<br>Methods                              | <b>Order:</b> #000000014 (2022                      | 2-04-05 07:27:48   | )                      |                         |                  |
| My Product Reviews<br>Newsletter<br>Subscriptions      | Address:<br>Lewis Quinn<br>353 White First Avenue V | /ero qui aut qui ( | aui Nihil minima offic | cii                     |                  |
| My Returns                                             | Quia fugiat beatae v, 493                           | 396                | 1                      |                         |                  |
| Compare Products                                       | Email: ponoxex@mailina<br>Phone: +1 (241) 863-921   | ator.com<br>6      |                        |                         |                  |
| You have no items to compare.                          | ltems                                               |                    |                        |                         |                  |
| Recently Ordered                                       | Product Detai                                       | ils                | Return Details         |                         | ltem Status      |

The customer see all of the details regarding his return request here, including the current status and the "Cancel RMA" button (if request status in processing).

Customers may also keep track of the status of their return requests.

| Compare Products                                                                                                    | Phone: +1 (241) 863-9216                                             |                                                                                                    |
|----------------------------------------------------------------------------------------------------|----------------------------------------------------------------------|----------------------------------------------------------------------------------------------------|
| You have no items to compare.                                                                                          | ltems                                                                |                                                                                                    |
| Recently Ordered                                                                                                    | Product Details                                                      | Return Details Item Status                                                                                                    |
| <ul> <li>Strive Shoulder Pack</li> <li>Radiant Tee</li> <li>Joust Duffle Bag</li> <li>Push It Messenger Bag</li> </ul> | Stellar Solar Jacket-M<br>SKU: WJ01-M-Red<br>Qty: 1                  | -Red       Return Reason: Wrong Product Description       Pending         Items Conditions: Opened       Return Resolution: Exchange       Items Condition: Exchange         Store is supposed to cover shipping costs       Items Costs       Items Costs |
| Add to Cart View All                                                                                                   | Courier Information                                                  |                                                                                                    |
| My Wish List                                                                                                    | Courier                                                              | Courier Number                                                                                                    |
| You have no items in your wish<br>list.                                                                                | USPS                                                                 | 12478454884                                                                                                    |
|                                                                                                    | Chat                                                                 |                                                                                                    |
|                                                                                                    | Donec sollicitudin molestie m<br>2022-04-                            | alesuada.<br>18 07:19:39                                                                                                    |
|                                                                                                    | Choose File No file chosen.<br>Allowed File Types: jpg, jpeg, gif, p | Write something Send                                                                                                    |
|                                                                                                    |                                                                      |                                                                                                    |

The customer can monitor the status of all returned items as well as courier information and communicate with the admin.

#### Step 24: Customer Feedback

|                                                |                                                                                                    | B . Sais             |                  |           |
|------------------------------------------------|----------------------------------------------------------------------------------------------------|----------------------|------------------|-----------|
| ly Account                                     | Return De                                                                                                    | tails Resolved by    | Admin            |           |
| Ay Orders<br>Ay Downloadable<br>Products       | 0                                                                                                    |                      |                  | -0        |
| /ly Wish List                                  | Processing                                                                                                    | Approved             | Delivered        | Completed |
| ddress Book                                    |                                                                                                    |                      |                  |           |
| ccount Information<br>tored Payment<br>Aethods | How would you ra                                                                                                    | te your experience w | ith our support? |           |
| ly Product Reviews                             |                                                                                                    |                      |                  |           |
| lewsletter<br>ubscriptions                     | Send                                                                                                    |                      |                  |           |
| dy Returns                                     | La contra de la contra de la co |                      |                  |           |

**How would you rate your experience with our support?** – Customer can give their feedback on your customer service based on their personal experience.

| to cover<br>shipping<br>costs Chat Onnec sollicitudin molestie malesuada.<br>2022-04-18 07:19:39 |
|--------------------------------------------------------------------------------------------------|
| Chat           Onec sollicitudin molestie malesuada.           2022-04-18 07:19:39               |
| Donec sollicitudin molestie malesuada.<br>2022-04-18 07:19:39                                    |
| 2022-04-18 07:19:39                                                                              |
|                                                                                                  |
|                                                                                                  |
| Choose File No file chosen                                                                       |
| Write something Send                                                                             |
| , monea rite Types, jpg, jpeg, 5n, prg, pa, aoe                                                  |
|                                                                                                  |
|                                                                                                  |
|                                                                                                  |

Go to Admin Panel  $\rightarrow$  Sales  $\rightarrow$  RMA Management  $\rightarrow$  Manage Return Requests and click on "View" link.

#### **Step 25: Reports**

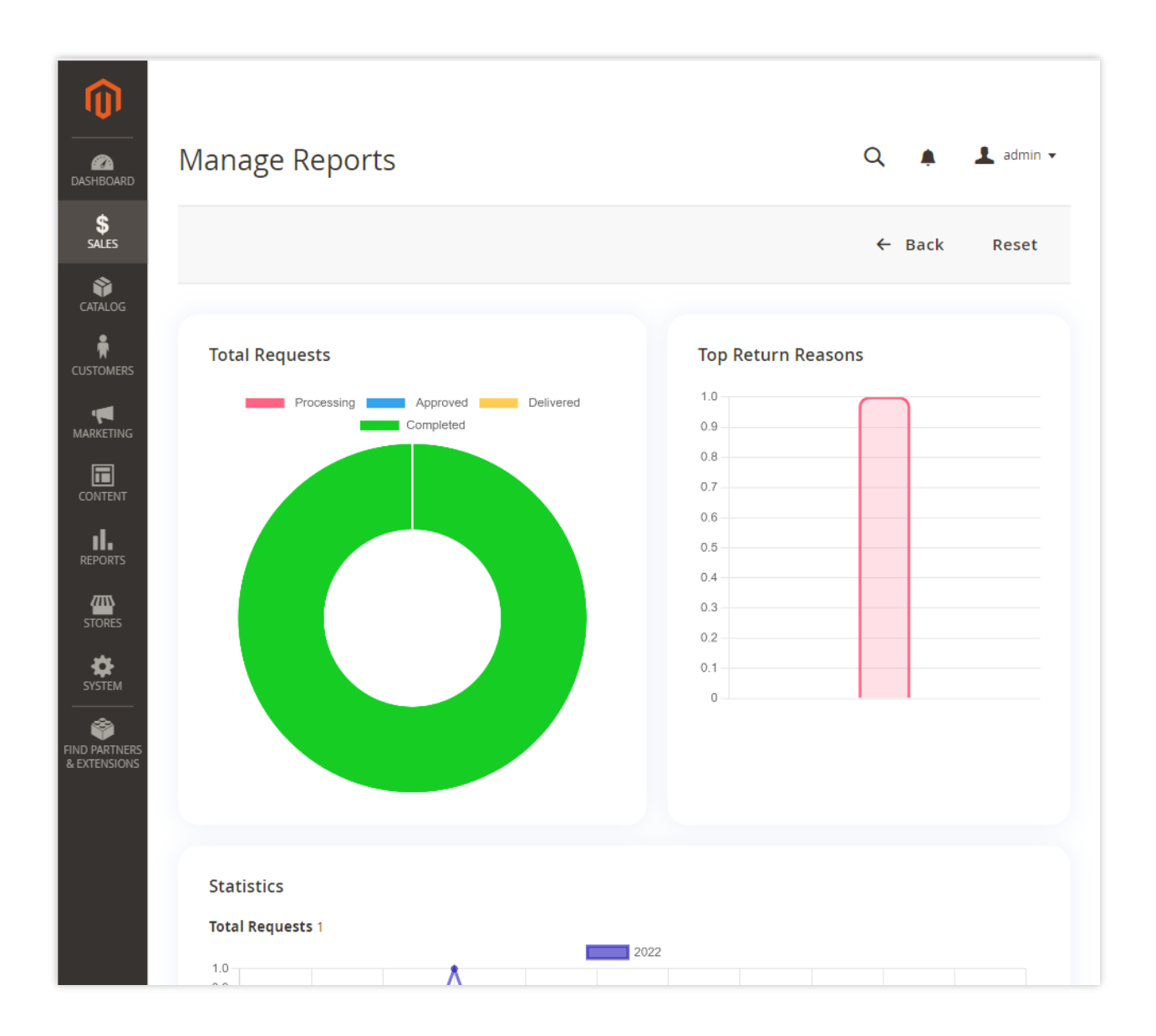

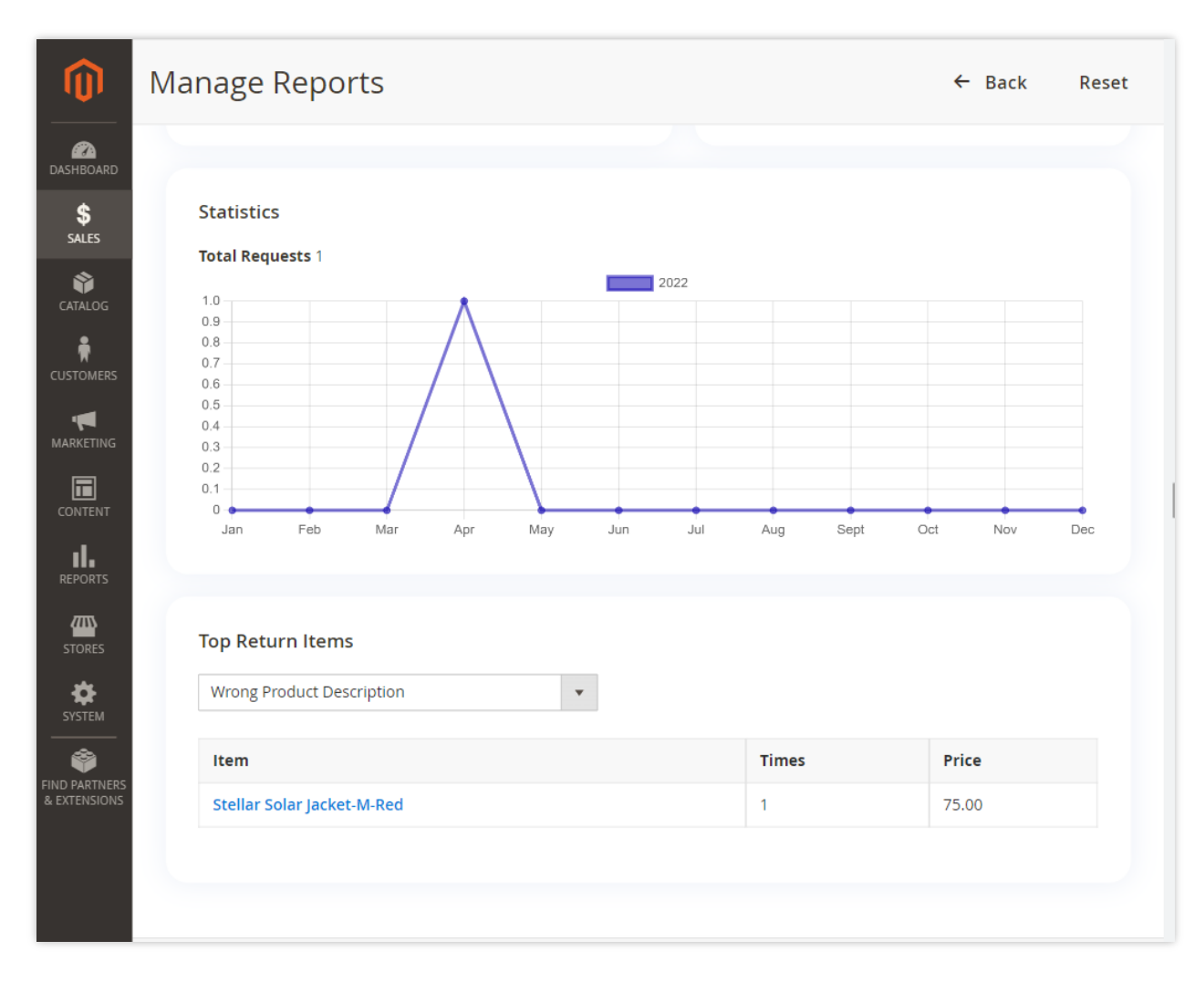

Go to Admin Panel → Sales → RMA Settings → Return Reports

## **Help & Support**

Please read "User Guide" carefully, it will help you to resolve most of potential problems with incorrect configuration of the extension in Magento.

#### **Magento Support Policy**

Magento configuration, installation, maintenance, customization etc. is beyond the scope of our support. We can provide you paid support on extension setup, customization & Magento custom requirement. If you found bug within extension, please contact us at below email.

## support@pixlogix.com

## **Developed by**

**PIXLOGIX INFOTECH PVT. LTD.** is a multi-disciplinary, award-winning web design, development and user experience company with special focus on website usability and responsive design. The PIXLOGIX team consists of a highly experienced team of specialists with an outstanding record of providing high quality deliverables both on a timely basis and at very affordable cost.

PIXLOGIX is a Global provider of web programming and IT services with clients based in the USA, UK, Australia, Finland, Spain, Netherlands and many more. Our communication skills are excellent and are pleased to participate in providing quotations per Requests for Quotation or proposals. We guarantee your satisfaction!

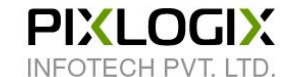

#### www.pixlogix.com

Thank you!